# 在 lamp 环境下安装 Drupal

Drupal 是一个运行在 lamp(linux+apache+mysql+php)上的健壮的内容管理系统, 默认的数据库是 mysql, 但是 drupal 也支持持 PostgreSQL 数据库

## 手动安装 drupal

以下步骤以 drupal7 系列中的 drupal 7.25 版本为例, 它是写这篇文章时的最新版本 (该步骤也通用 drupal6)

wget http://ftp.drupal.org/files/projects/drupal-7.25.tar.gz

tar -xvzf drupal-7.25.tar.gz

sudo mkdir /var/www/html/drupal

sudo mv drupal-7.25/\* drupal-7.25/.htaccess drupal-7.25/.gitignore /var /www/html/drupal

需要在 drupal 默认的站点安装目录下新建一个子文件夹,用来存放定制的 logo,用 户名和其他的你的新站点的媒体文件。

sudo mkdir /var/www/html/drupal/sites/default/files

sudo chmod 777 /var/www/html/drupal/sites/default/files

sudo chmod 777 /var/www/html/drupal/sites/default

也需要为默认站点创建一个启动配置文件.

cp /var/www/html/drupal/sites/default/default.settings.php /var/www/ht ml/drupal/sites/default/settings.php

sudo chmod 777 /var/www/html/drupal/sites/default/settings.php

### 为 Drupal 手工配置 mysql 数据库

你需要为 drupal 创建一个数据库用来导入 drupal 的数据库表,可以通过 phpmyadmin 或者命令行创建该数据库

mysqladmin -u root -p create drupal

为 drupal 创建一个名为 drupal 的数据库,当然,你可以自定义该数据库名

mysql -u root -p

mysql>CREATE USER 'yangmh'@'localhost' IDENTIFIED BY '123456'

mysql> GRANT SELECT, INSERT, UPDATE, DELETE, CREATE, DROP, INDE X, ALTER, CREATE TEMPORARY TABLES, LOCK TABLES ON drupal.\* TO 'yang mh'@'localhost' IDENTIFIED BY '123456';

你肯定不想 drupal 使用 root 账号连接数据库,上面命令创建了一个拥有一定权限的 不同于 mysql root 的数据库用户: drupaluser, drupalpass (123456),你可以使 用其他用户名和密码来替换 drupaluser 和 drupalpass,如果命令成功激活新的权限:

mysql> FLUSH PRIVILEGES;

退出 mysql 命令:

mysql> \q

#### 为 drupal 配置 PostgreSQL 数据库

编辑 /var/www/drupal/sites/default/settings.php 文件,指定 drupal 使用的用 户名,密码和数据库

sudo gedit /var/www/drupal/sites/default/settings.php

\* Database URL format:

\$db\_url = 'pgsql://username:password@localhost/databasename';

where username = drupaluser password = drupaluserpass databas ename = drupaldb

重启 Apache

最后重启 Apache2.

sudo service apache2 restart

## 使用浏览器完成 drupal 的最终安装

ubuntu 安装 apache2 后默认访问 var/www/html/index.html,怎么设置显示/www/目录下的文件夹呢,因为一般开发的文件夹都放在 www 目录下面

创建 Drupal7 的虚拟主机文件

sudo vi /etc/apache2/sites-available/drupal.conf

具体内容如下:

<VirtualHost \*:80>

//ServerName //

//ServerAdmin //该虚拟主机的管理员邮箱

DocumentRoot "/var/www/drupal" //该虚拟主机的主目录

<Directory "/var/www/drupal" > //设置该虚拟主机主目录的属性

Options FollowSymLinks //允许软链接

AllowOverride All //允许覆写,即允许.htaccess 文件覆写属性

</Directory>

ErrorLog "/var/log/apache2/drupal\_errors.log" //指定错误日志文件

CustomLog "/var/log/apache2/drupal\_accesses.log" common //指定访问日志文件

</VirtualHost>

启用 Apache2 的 ReWrite 模块 sudo a2enmod rewrite sudo service apache2 restart 最后,在浏览器里输入 http://localhost/drupal/install.php(link is external) 界面如下:

# Select an installation profile

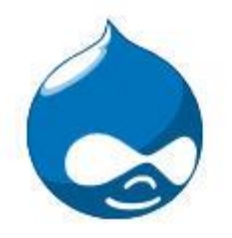

 Standard Install with commonly used features pre-configured.

 Minimal Start with only a few modules enabled.

Choose profile

Choose language

Set up database

Install profile

Configure site

Finished

Verify requirements

Save and continue

Standard:标准安装,安装预置的常用功能。 Minimal:迷你安装,只安装一些模块。 这里我们选择"Standard"。点击"Save and continue"

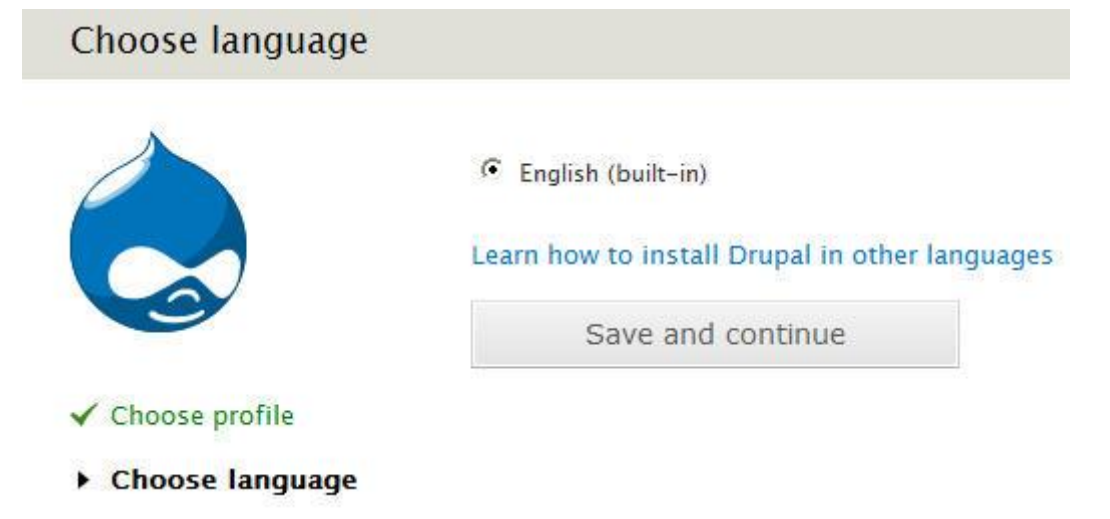

进入选择语言的界面,默认只有英语,点击"Save and continue",继续安装。 如果前面的安装缺少 drupal 需要的组件或者其他,会出现相应的错误信息,如

|                                                                  | VWEB SERVER                                                                                           | Apache/2.2.11 (Win32) DAV/2 mod_ssl/2.2.11<br>OpenSSL/0.9.8i PHP/5.2.9                                                                                                    |  |  |
|------------------------------------------------------------------|----------------------------------------------------------------------------------------------------|----------------------------------------------------------------------------------------------------|--|--|
|                                                                  | 🗸 РНР                                                                                                 | 5.2.9                                                                                                    |  |  |
|                                                                  | V PHP REGISTER GLOBALS                                                                                | Disabled                                                                                                    |  |  |
| ✓ Choose profile                                                 | V PDO LIBRARY                                                                                         | Enabled                                                                                                    |  |  |
| <ul> <li>Choose language</li> <li>Verify requirements</li> </ul> | V PHP MEMORY LIMIT                                                                                    | 256M                                                                                                    |  |  |
|                                                                  | ✓ FILE SYSTEM                                                                                         | Writable ( <i>public</i> download method)                                                                                                    |  |  |
| Install profile                                                  |                                                                                                    | PHP Mbstring Extension                                                                                                    |  |  |
| Configure site                                                   |                                                                                                    | The settings file does not exist.                                                                                                    |  |  |
| Finished                                                         | The Drupal installer requ<br>process. Copy the ./sites<br>to ./sites/default/settings<br>INSTALL.txt. | The Drupal installer requires that you create a settings file as part of the installation process. Copy the ./ <i>sites/default/default.settings.php</i> file to ./ <i>sites/default/settings.php</i> . More details about installing Drupal are available in INSTALL.txt. |  |  |

### Requirements problem

Check the error messages and proceed with the installation.

修改完出现的错误,直到 Verify Requirement 通过,点击"proceed with the installation"继续。

在 Database name 一栏中填写之前为 drupal 创建的数据库,如 drupal;

在 Database username 中填写之前为 drupal 建立的数据库用户名,如 durpaluser

|                                         | Database type * <ul> <li>MySQL, MariaDB, or equivalent</li> </ul> The type of database your Drupal data will be stored in. Your PHP configuration only database type, so it has been automatically selected. |  |  |  |  |
|-----------------------------------------|----------------------------------------------------------------------------------------------------|--|--|--|--|
|                                         | Database name *                                                                                                    |  |  |  |  |
| <ul> <li>Choose profile</li> </ul>      | drupal                                                                                                    |  |  |  |  |
| ✓ Choose language                       | The name of the database your Drupal data will be stored in. It must exist on your se<br>can be installed.                                                                                                   |  |  |  |  |
| <ul> <li>Verify requirements</li> </ul> |                                                                                                    |  |  |  |  |
| <ul> <li>Set up database</li> </ul>     | Database username *                                                                                                    |  |  |  |  |
| Install profile                         | drupaluser                                                                                                    |  |  |  |  |
| Configure site                          | Database password                                                                                                    |  |  |  |  |
| Finished                                |                                                                                                    |  |  |  |  |
|                                         | ADVANCED OPTIONS                                                                                                    |  |  |  |  |
|                                         | Save and continue                                                                                                    |  |  |  |  |

#### 如果数据库连接或者其他出现问题,可能出现如图的错误

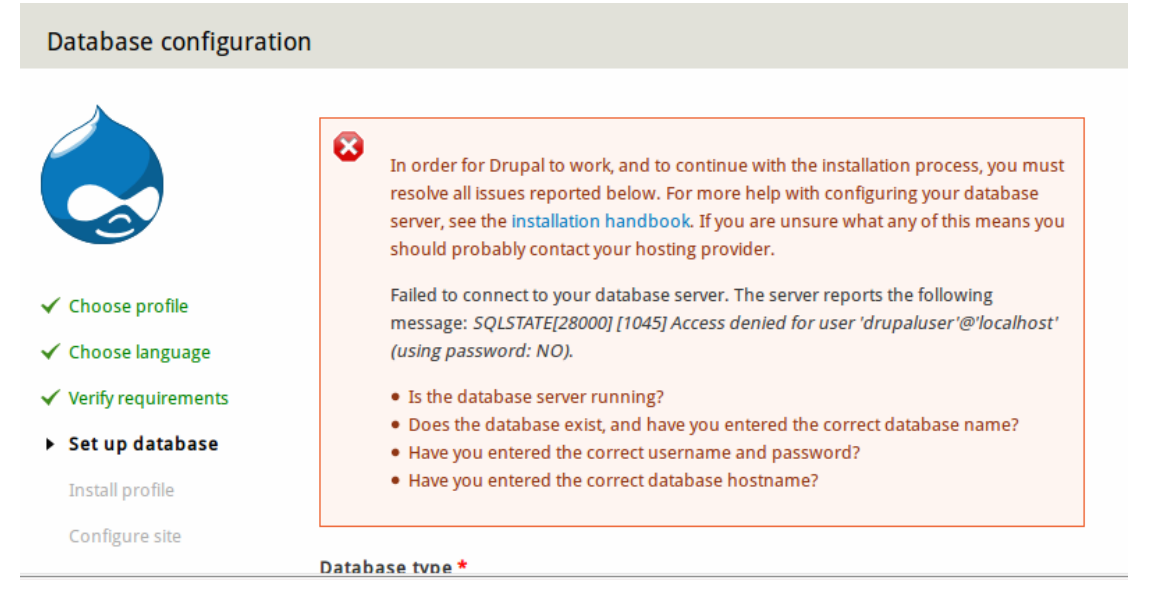

运行 mysql 数据库服务器。

#### mysql -u root -p

如果没有错误,出现如下对话框。

| D                                                                            |                                 | Would you lik<br>http://localh | e to remember the password on<br>ost?                              | ×       |                                                  |  |  |
|------------------------------------------------------------------------------|---------------------------------|--------------------------------|--------------------------------------------------------------------|---------|--------------------------------------------------|--|--|
|                                                                              | drupaluser                      |                                |                                                                    | )       |                                                  |  |  |
|                                                                              |                                 | •••••                          |                                                                    | )       |                                                  |  |  |
|                                                                              |                                 |                                | Remember Password <b>•</b>                                         |         | Your PHP configuration only supports a single    |  |  |
| Vou can access your passwords on all your devices with ×<br>Sync. Learn More |                                 |                                |                                                                    |         |                                                  |  |  |
| *<br>*                                                                       | Choose langu<br>Verify requirer | age<br>nents                   | The name of the database your Drupal data will b can be installed. | e store | d in. It must exist on your server before Drupal |  |  |
| •                                                                            | Set up datab                    | ase                            | Database username *                                                |         |                                                  |  |  |
|                                                                              | Install profile                 |                                |                                                                    |         |                                                  |  |  |
|                                                                              | Configure site                  |                                | Database password                                                  |         |                                                  |  |  |

点击"Save and continue",继续安装。

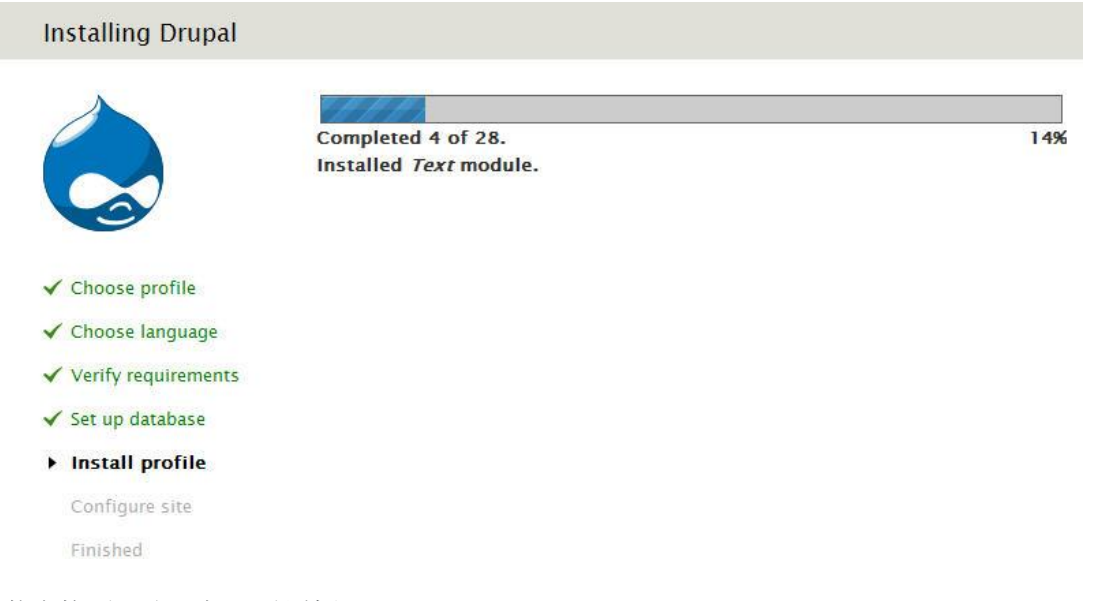

安装完毕后,出现如下对话框

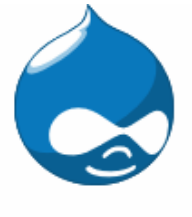

✓ Choose profile

✓ Choose language

Verify requirements

🗸 Set up database

✓ Install profile

Configure site

Finished

SITE INFORMATION

Site name \*

Site e-mail address \*

Automated e-mails, such as registration information, will be sent from the address ending in your site's domain to help prevent these e-mails from

#### SITE MAINTENANCE ACCOUNT

#### Username \*

Spaces are allowed; punctuation is not allowed except for periods, hyph

E-mail address \* drupaluser

Password \*

Confirm password \*

#### SERVER SETTINGS

Default country

- None -

Select the default country for the site.

#### Default time zone

#### Africa/Abidjan: Friday, September 25, 2015 - 02:57 +0000

Ŧ

By default, dates in this site will be displayed in the chosen time zone.

#### UPDATE NOTIFICATIONS

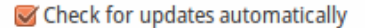

Receive e-mail notifications

依次填写站点名称,如 ruc.drupal7.cn、管理员电子信箱、管理员用户名,如 drupaladmin、管理员密码等必填项,下面还有个默认国家,我们选择中国(China), 最后有个选项"Receive e-mail notifications",意思是邮件接收来自官方的更新通知,我 们保持默认的勾选,点击"Save and continue",继续安装。

安装到最后一步,需要将站点配置文件的权限还原

sudo chmod 644 /var/www/drupal/sites/default/settings.php

汉化问题:

**下载语言包文件:** 到 <u>http://localize.drupal.org/translate/languages/zh-hans</u>页面 下载对应版本的语言包(.po文件) **安装语言包文件:** 将 .po 文件放置到 drupal/profiles/standard/translations 目录下 选中 Chinese,Simplified(简体中文),点击 Save and continue 执行下一步

SQLSTATE[42S02]: Base table or view not found: 1146 Table 'drupal.languages' doesn't exist

安装 Drupal 7 的特殊问题

当你在本地安装 drupal 7 的时候,可能会遇到关于"模块""主题"和"邮件认证"的特殊问题

### 安装新模块

当安装一个新的模块的时候,可能会遇到下列错误:

"WARNING: You are not using an encrypted connection, so your passwor d will be sent in plain text. Learn more."

"To continue, provide your server connection details"

该警告提示有点儿误导,错误是有服务器的目录写权限引起的

#### 写权限

如果你不担心安全问题,最快的解决方式是更改写权限

当 apache 的用户是 www-data (apache 默认的, ngnix 也是默认的):

sudo chown www-data:www-data -R /var/www/drupal/sites

命令行

安全的解决方式是通过 ssh 的命令行方式解决, 慢但是更安全

例如: 安装 Wysiwyg

wget http://ftp.drupal.org/files/projects/wysiwyg-7.x-2.1.tar.gz

tar -xvzf wysiwyg-7.x-2.1.tar.gz

sudo mkdir -p /var/www/drupal/sites/all/modules/wysiwyg

sudo mv wysiwyg/\* /var/www/drupal/sites/all/modules/wysiwyg

Wysiwvg 需要客户方的编辑器, CKEditor 运行以下

wget http://download.cksource.com/CKEditor/CKEditor/CKEditor%203.6. 1/ckeditor\_3.6.1.tar.gz

tar -xvzf ckeditor\_3.6.1.tar.gz

sudo mkdir -p /var/www/drupal/sites/all/libraries/ckeditor

sudo mv ckeditor/\* /var/www/drupal/sites/all/libraries/ckeditor

# 调整 php 内存限制

你应该增加默认的 php 内存限制值(内存值用来支持运行脚本),默认的 8M 是不够的,使用 96M 或者 160M,如果你想使用图形界面(尽管基本的 32m 足够了)

在 drupal6 的较新版本中,简单的你可以编辑 settiings.php 文件增加下列值 ini\_set('memory\_limit', '96M');